## Guide de démarrage rapide

# iziloc

## Table des matières

| A | vant de commencer           | 2 |
|---|-----------------------------|---|
|   | Installation                | 2 |
|   | Premier lancement           | 3 |
|   | Validation de l'abonnement  | 3 |
|   | Provenance des réservations | 5 |
|   | Votre bien                  | 6 |

## Avant de commencer

#### Merci d'utiliser iziloc !

iziloc est un logiciel conçu pour vous aider dans le suivi de votre activité de location saisonnière et propose des fonctions simples et puissantes. Ce guide a pour objectif de vous aider à démarrer rapidement.

## Installation

En premier lieu, vous devez télécharger iziloc à cette adresse : https://iziloc.fr/install/iziloc/

Une fois le fichier d'installation téléchargé, double cliquez dessus pour installer le logiciel comme n'importe quel autre logiciel sur votre ordinateur.

Vous pouvez laisser les paramètres par défauts et après quelques instants, iziloc est installé

A noter, l'installation du logiciel peut prendre du temps avec les connexions internet les plus lentes car le programme d'installation télécharge l'ensemble des fichiers nécessaires au bon fonctionnement d'iziloc.

## **Premier lancement**

Au premier lancement d'iziloc se lance un écran permettant de renseigner les premières informations nécessaires à la bonne utilisation du logiciel

#### Validation de l'abonnement

Le premier écran vous demande de renseigner les informations nécessaires à la vérification et à la validation de votre abonnement. Pour se faire, vous devez rentrer le login de votre compte créé sur iziloc.fr lors de votre commande ainsi que votre mot de passe. Vous devez également renseigner votre numéro d'abonnement.

Lorsque vous cliquez sur « Vérifier abonnement », iziloc va contacter le serveur de licences pour vérifier si l'abonnement est bien valide. Si tel est le cas, la partie droite de la fenêtre va se remplir avec

| Bienvenue sur i     | ziloc - Étape 1/3   |                 |       | ×       |
|---------------------|---------------------|-----------------|-------|---------|
| Votre abon          | nement              |                 |       |         |
| Abonnement          |                     |                 |       |         |
| Login               |                     | Offre souscrite |       |         |
| Mot de passe        |                     | Fin de validité |       |         |
| Numéro d'abonnement |                     | Société         |       |         |
|                     | VÉRIFIER ABONNEMENT | Prénom          |       |         |
|                     |                     | Nom             |       |         |
|                     |                     | Adresse         |       |         |
|                     |                     | Adresse         |       |         |
|                     |                     | Complément      |       |         |
|                     |                     | Code postal     | Ville |         |
|                     |                     | Pays            |       |         |
|                     |                     |                 |       |         |
|                     |                     |                 |       |         |
| Pas encore          | abonné ?            | DEVENEZ TESTEUR |       | SUIVANT |
|                     |                     |                 |       |         |

le type d'offre souscrite, sa fin de validité et les coordonnées concernant le propriétaire du ou des biens à gérer.

A noter : pour modifier les informations relatives au propriétaire du bien, vous devez les modifier depuis votre compte sur iziloc.fr. Une fois les changements effectués, vous pouvez à nouveau cliquer sur « Vérifier abonnement » au sein de cette fenêtre ou dans les paramètres pour prendre en compte ces modifications.

A noter : pour trouver votre numéro d'abonnement, deux solutions s'offrent à vous :

 Soit depuis votre boite mail, dans le mail de confirmation de commande, le numéro d'abonnement apparait dans la section « Informations sur l'abonnement » dans la colonne « ID »
Informations sur l'abonnement

| ID           | Date de début | Date de fin      | Total récurrent                           |
|--------------|---------------|------------------|-------------------------------------------|
| <u>n°221</u> | 1 mars 2022   | 1 septembre 2022 | 0,00 €<br>Paiement suivant : 1 avril 2022 |

- Soit depuis votre compte sur iziloc.fr, rubrique mon abonnement, le numéro d'abonnement est présent en haut à gauche avec l'intitulé « Abonnement n° »

Attention à ne pas confondre le numéro de commande et le numéro d'abonnement

#### Abonnement n°221

| <ul><li>Tableau de bord</li><li>Commandes</li></ul> | État                         | Actif                     |  |
|-----------------------------------------------------|------------------------------|---------------------------|--|
| Mon abonnement Téléchargements                      | Date de début                | il y a 6 heures           |  |
| Adresses                                            | Date de la dernière commande | il y a 6 heures           |  |
| Détails du compte<br>Déconnexion                    | Date du paiement suivant     | 1 avril 2022              |  |
|                                                     | Date de fin                  | 1 septembre 2022          |  |
|                                                     | Paiement                     | Via Renouvellement manuel |  |
|                                                     | Actions                      | Annuler                   |  |

#### Source des réservations

Dans iziloc, les sources des réservations sont les provenances par lesquelles les locataires réservent les séjours dans votre bien. Par défaut, iziloc vous propose une liste que vous pouvez modifier dans cette fenêtre ou ultérieurement dans les paramètres de l'application. La provenance des réservations est une information importante car par la suite, vous pourrez paramétrer pour chaque bien quelles actions sont nécessaires selon la source de la réservation

#### Bienvenue sur iziloc - Étape 2/3

#### Provenance des réservations

| Définissez la liste des sites et services pouvant vous apporter des locataires. Vous pourre |
|---------------------------------------------------------------------------------------------|
| également la modifier par le suite dans les préférences de l'application.                   |
| Pour ajouter un élément : double cliquez sur la dernière ligne vide du tableau              |

|              | Site ou service de provenance des réservations |           |         |
|--------------|------------------------------------------------|-----------|---------|
| $\oslash$    | Abritel                                        |           | Î       |
| $\oslash$    | Airbnb                                         |           | Î       |
| $\oslash$    | Booking                                        |           | Î       |
| $\oslash$    | Leboncoin                                      |           | Î       |
| $\bigcirc$   | Leboncoin réservation                          |           | Î       |
| $\checkmark$ | Location en direct                             |           | Î       |
|              |                                                |           |         |
|              |                                                |           |         |
|              |                                                |           |         |
|              |                                                | PRÉCÉDENT | SUIVANT |

### Votre bien

Vous arrivez à la dernière étape de l'assistant du premier lancement d'iziloc. Vous devez indiquer les informations principales concernant votre bien ainsi qu'une photo permettant de l'identifier. A noter, vous retrouvez ici les provenances notées à l'étape d'avant. Vous pouvez en supprimer si besoin.

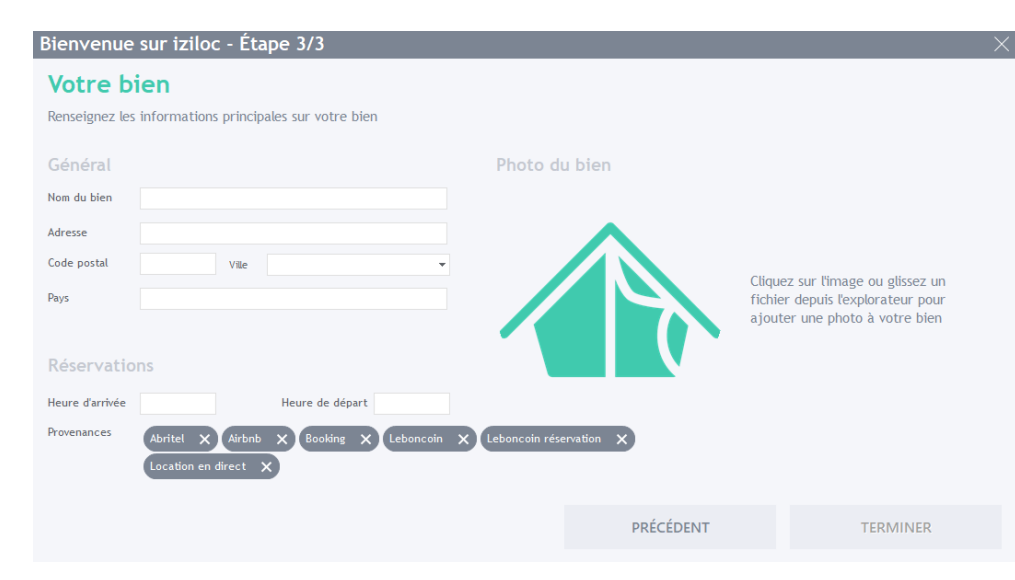

#### Félicitations ! Vous venez de renseigner les informations principales vous permettant de démarrer avec iziloc.

Retrouvez les informations détaillées sur l'utilisation des différentes fonctions dans la documentation.